## การเข้า – ออกระบบ การเข้าใช้ระบบ มีขั้นตอนดังนี้

 การเข้าสู่ระบบ โดยใส่หมายเลขบัตรประชาชน และรหัสผ่าน จากนั้น คลิกปุ่ม เข้าระบบ เพื่อเข้าใช้ งาน ดังรูปที่ 11

| ผู้ใช้งานระเ             | ບນ                          |  |  |  |
|--------------------------|-----------------------------|--|--|--|
| เลขประจำตัว<br>ประชาชน : | 1                           |  |  |  |
| รหัสผ่าน :               | 2                           |  |  |  |
| 3                        | <u>เข้าระบบ</u> ลีมรหัสผ่าน |  |  |  |
| ลงทะเบียน คลิกที่นี่     |                             |  |  |  |

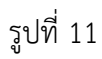

2. เมื่อทำการ Login เข้ามาสู่ระบบ จะเข้าสู่หน้าจอแรกของบทบาทผู้สอบ ดังรูปที่ 12

| มหาวิทยาลัยเทคโนโลยีราชมงกลตะวันออก<br>มหาวิทยาลัยเทคโนโลยีราชมงกลตะวันออก                                                                                                    |           |                                                              |                                                              |            |           |              |  |  |
|----------------------------------------------------------------------------------------------------|-----------|--------------------------------------------------------------|--------------------------------------------------------------|------------|-----------|--------------|--|--|
| Login: 1239900135543                                                                                                    | ข้อมูลส่ว | หนตัว สมัครสอบ                                               | ผลการสมัคร                                                   | ข่าวประกาศ | ช่วยเหลือ | ออกจากระบบ   |  |  |
| พิพยคา ปัญญาย์<br>ชื่อ: นางสวา พิพยคา ปัญญาย์<br>ชั่อ: นางสวา พิพยคา ปัญญาย์<br>หรือ: 1239900135543<br>เข้าระบบครั้งสำสุด: 28 ม.ค. 2564<br>ชิญญาพิพท่อ<br>E-mail :<br>thippayada_pa@rmutto.ac.th |           | ณักาสอม<br>เหวางสอบผลการสมัคร                                | พู้สมัคร                                                     |            |           | (THAI) (ENC) |  |  |
|                                                                                                    |           | ข่าวประกท<br>2002-2021 Education Spl<br>pomen<br>€<br>รูปที่ | nere. All rights reserved.<br>ed by<br>wration<br>here<br>12 | -          |           |              |  |  |

## การออกจากระบบ มีขั้นตอนดังนี้

1. เมื่อต้องการออกจากระบบ ให้คลิกที่ปุ่มจากเมนู ดังรูปที่ 13

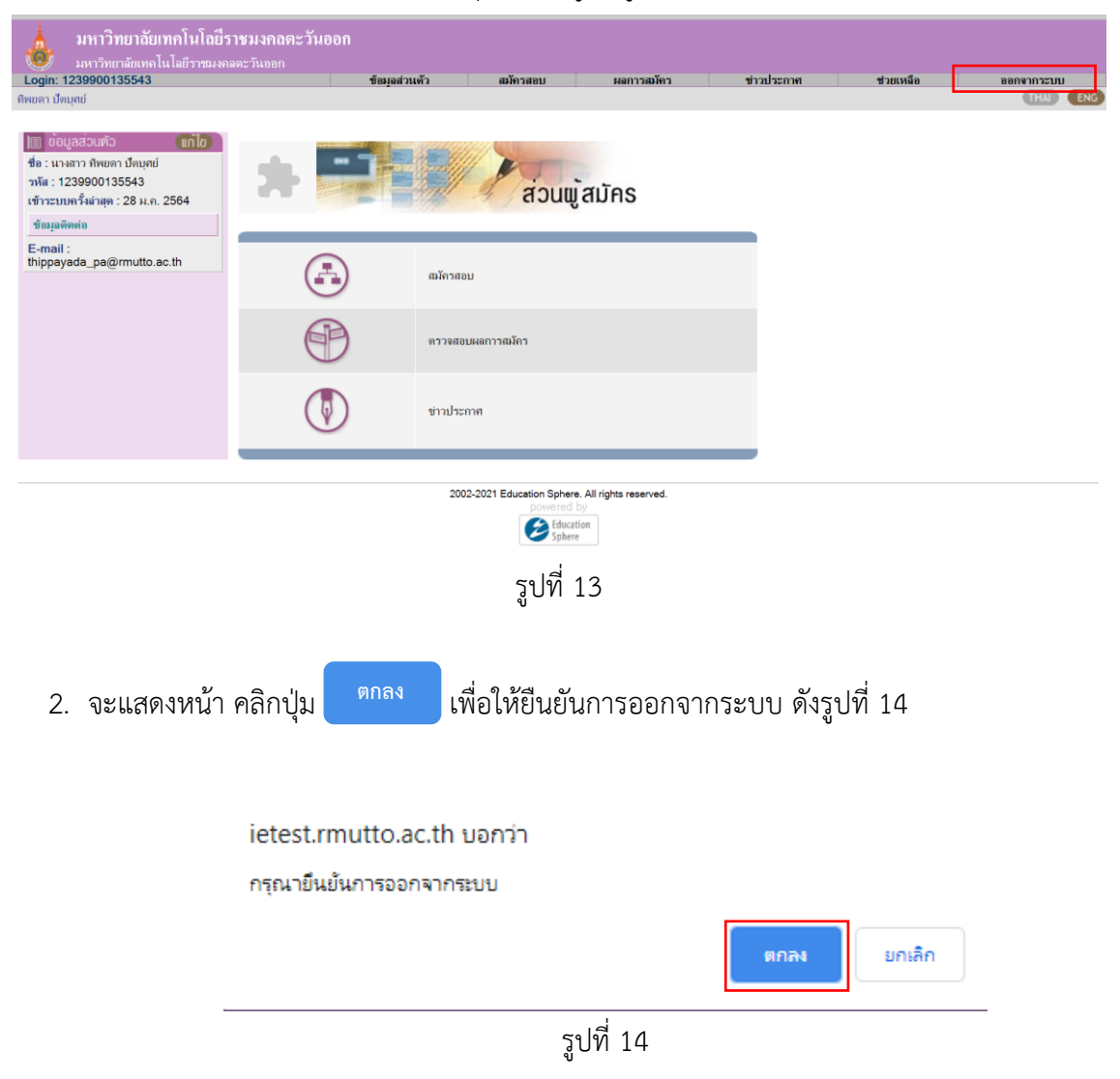

3. จากนั้นจะทำการออกจากระบบ หน้าจอ ดังรูปที่ 15

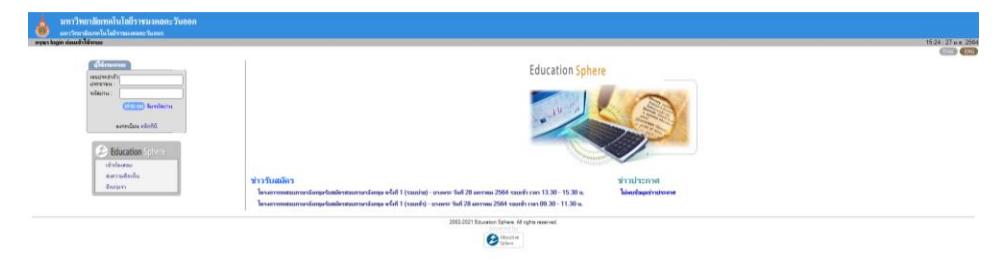

รูปที่ 15